**WEEK 6 - Excel Exercise** (If the following directions do not apply to your version of Excel, and if you have trouble locating specific buttons or commands, please email me for help or post to the discussion board.)

Follow the underlined instructions below so your spreadsheet will look like the samples. Either tile this document and an Excel spreadsheet, or print this document because you'll need to refer to it to complete the exercises.

Each new set of instructions is based on mastering the previous set of instructions, so please do not continue with the next set until your spreadsheet looks like the sample. Post a question to the group if something in your spreadsheet doesn't 'look right'. We'll get you right back on track so you can continue with the next set.

# A. Entering data - Selecting / Highlighting Individual Cells

Click with your mouse in any cell - notice the thick border - this designates 'the active cell' - click with your mouse in the cell **B4** and type the number **97** - click into another cell, then click back in this cell

The data you entered for this cell is displayed in the **Formula bar** above the 'C' column. Look above the 'A' column and you'll notice the name of the ACTIVE cell displayed - this box is the Name box.

The reference in the **Name box**, for the active cell you have selected, consists of a column letter followed by a row number. In this case **B4** will be displayed in the **Name box**, and **'97'** will be displayed on the **Formula bar**.

<u>Use your arrow keys, or your mouse, to move to cell C4 -</u> notice that nothing is displayed in the **Formula bar** and C4 is displayed in the **Name box.** Enter the figure '89' into the C4 cell and hit Enter

<u>Click with your mouse on the cell **B4** with the number '**97**' in it and then click with your mouse in the **Formula bar** (above 'C' column), delete '97' and type '**55**' and then hit **Enter** on your keyboard or click with your mouse in another cell.</u>

When you make a mistake entering data in Excel, one way to correct the mistake is to use the Formula bar to reenter data.

To delete cell contents, select the cell, hit your space bar, back space, or delete

**key** to erase the incorrect data - or use **undo** in the **Edit** menu, or the button on the **Standard** toolbar.

If you double click in a cell you can correct a mistake or type new information directly into the cell where the mouse cursor is blinking.

Go to C4 and use any of the above methods to erase '89' - type '65' instead

Cell and Range Names - <u>Click with your mouse in the cell B3 and type '1st Qtr'</u> - leave C3, D3, and E3 empty for now

# In cell A16 type 'Total'

'Fill A Series' - <u>Click with your mouse one time on 1st Qtr and position the</u> pointer over the black square in the bottom right corner - when your mouse changes from a thick white cross to a thin black cross, drag your mouse across cells **C3**, **D3**, and **E3** - then release the mouse button - the quarters should be entered in the correct order with the correct numbers.

'Auto complete' - After the first time you enter a word, such as **Qtr**, the next time you try to type it, Excel may complete the word for you.

Click with your mouse in the cell A1 and type 'Quarterly Grades' and then click in cell A3 and type 'Student'

Continue entering the info in the spreadsheet until it looks like the one below.

|    | 110         |          |          |          |          |
|----|-------------|----------|----------|----------|----------|
|    | A           | В        | С        | D        | E        |
| 1  | Quarterly G | rades    |          |          |          |
| 2  |             |          |          |          |          |
| 3  | Student     | 1st Qtr. | 2nd Qtr. | 3rd Qtr. | 4th Qtr. |
| 4  | David R.    | 55       | 65       | 68       | 75       |
| 5  | Michael J.  | 75       | 63       | 55       | 100      |
| 6  | Sarah S.    | 65       | 62       | 45       | 85       |
| 7  | Sally M.    | 63       | 68       | 97       | 96       |
| 8  | Zoe Y.      | 85       | 85       | 63       | 89       |
| 9  | Keisha R.   | 99       | 99       | 85       | 55       |
| 10 | Evan B.     | 85       | 63       | 68       | 99       |
| 11 | Roland V.   | 63       | 87       | 79       | 63       |
| 12 | Michaela R. | . 88     | 85       | 68       | 79       |
| 13 | Cody T.     | 55       | 63       | 89       | 96       |
| 14 | Aaron R.    | 100      | 100      | 99       | 68       |
| 15 | Erin K.     | 55       | 98       | 63       | 89       |
| 16 | Total       |          |          |          |          |
| 17 |             |          |          |          |          |

# **B.** Selecting / Highlighting Ranges of Cells (Multiple rows / columns)

- To select a single row, position the mouse on a number to the left of a row - click once

- the entire row is selected

- To select multiple rows, position the mouse on a number to the left of a row - hold your mouse button down - drag to select more than one row

- To select a single column, position the mouse on a letter at the top of a column - click once - the entire column is selected

- To select multiple columns, position the mouse on a letter above a column - hold your mouse button down - drag to select more than one column

- To select the entire document, click with your mouse in the blank cell above the #1 and to the left of the letter A

# C. How to Move Cells

Hold the mouse button down and click to highlight cell E3 (drag across cells with your mouse button down to select more than one cell).

With the cell selected, position the mouse over the border of the cell until the mouse pointer turns to a black crosshair (keep the mouse away from the black square in the lower right corner of the cell) - hold the mouse button down.

Drag the mouse to cell F4 and release the mouse button, F4 now has the contents of E3, and E3 is empty

# Go to Edit and choose Undo

# D. Move or Copy, cut, paste - same as Word and PowerPoint

Select cell 'E3', go to Edit and choose copy. Position the mouse in cell 'G3', go to Edit, chose paste - or right click and make choices in that window - you can also use the cut, copy, and paste buttons on the toolbar. Undo.

# E. Insert rows and columns

Select row '3', (click on the number '3' at the left of the column and the entire row is highlighted). Go to **insert** and choose **row** - notice that the information that was in row '3' now appears in row '4' - when you insert a new row, the information is moved below the row that was highlighted when you inserted a row. When you add a new column, the information is moved to the right of the column that was highlighted when you inserted a column.

## Go to edit and undo

## F. Delete rows and columns

Rows 9 and 10 need to be deleted

Highlight rows **9 and 10** - when you see both rows highlighted, release your mouse button - go to **'Edit'** and select **delete** (or use buttons on the toolbar)

## Go to edit and choose undo

Select rows **9 and 10 again** and this time **right click** on any blank cell in the highlighted rows and choose **delete**.

## Now your spreadsheet should look like this:

|    | A                | В        | С        | D        | E        |
|----|------------------|----------|----------|----------|----------|
| 1  | Quarterly Grades |          |          |          |          |
| 2  | J                |          |          |          |          |
| 3  | Student          | 1st Qtr. | 2nd Qtr. | 3rd Qtr. | 4th Qtr. |
| 4  | David R.         | 55       | 65       | 68       | 75       |
| 5  | Michael J.       | 75       | 63       | 55       | 100      |
| 6  | Sarah S.         | 65       | 62       | 45       | 85       |
| 7  | Sally M.         | 63       | 68       | 97       | 96       |
| 8  | Zoe Y.           | 85       | 85       | 63       | 89       |
| 9  | Roland V.        | 63       | 87       | 79       | 63       |
| 10 | Michaela R.      | . 88     | 85       | 68       | 79       |
| 11 | Cody T.          | 55       | 63       | 89       | 96       |
| 12 | Aaron R.         | 100      | 100      | 99       | 68       |
| 13 | Erin K.          | 55       | 98       | 63       | 89       |
| 14 | Total            |          |          |          |          |

#### **G. Manual Format**

By default, Excel uses Arial font, but you can change the font, the size, color, etc.

Note the Excel Format menu - there are four items that do not appear in Word or PowerPoint format menus: **cells, rows, columns, sheets** 

The following are different methods to format in Excel:

- Click on the **formatting button** on the toolbar. (Add or remove **buttons, Formatting,** select **Cells,** if the button isn't showing)

- Go to Format then Cells use the tabs across the top

- Use the **B**, **I**, and **U** toolbar buttons

- Use the **Font buttons with drop down windows** to change font and size

Highlight each of the cells below and make the changes using any of the above methods:

'Quarterly Grades' - bold, 16 point, Arial, red 'Student' &'1st', '2nd', '3rd', and '4th Qtr'. - bold, 14 point, Arial, blue The word 'Total' bold, 14 point, Arial, red All student names should be in 12 point, Times New Roman, bold, and black

Select cell A14 - use the Fill Color Button on the Formatting toolbar to change the

color to purple - choose Undo

## H. To Delete Formatting

To delete the formatting (or cell contents) quickly, try this: <u>click on cell A1, go to</u> <u>Edit, choose clear and choose format</u>

Go to Edit and choose Undo to get the formatting back again

## Now your spreadsheet should look like this:

|    | A         | В       | С      | D      | E        |
|----|-----------|---------|--------|--------|----------|
| 1  | Quarte    | rly Gra | des    |        |          |
| 2  |           |         |        |        |          |
| 3  | Studen    | 1st Qtr | 2nd Qt | 3rd Qt | 4th Qtr. |
| 4  | David R.  | 55      | 65     | 68     | 75       |
| 5  | Michael J | 75      | 63     | 55     | 100      |
| 6  | Sarah S.  | 65      | 62     | 45     | 85       |
| 7  | Sally M.  | 63      | 68     | 97     | 96       |
| 8  | Zoe Y.    | 85      | 85     | 63     | 89       |
| 9  | Roland V. | 63      | 87     | 79     | 63       |
| 10 | Michaela  | 88      | 85     | 68     | 79       |
| 11 | Cody T.   | 55      | 63     | 89     | 96       |
| 12 | Aaron R.  | 100     | 100    | 99     | 68       |
| 13 | Erin K.   | 55      | 98     | 63     | 89       |
| 14 | Total     |         |        |        |          |

## I. Date and Time and Formatting

Use the following methods to enter a static date (stays the same always) in B15 and a time in B17:

<u>Click in cell B15, press Ctrl; (no space between 'Ctrl' and the semicolon)</u> <u>Click in B17, press Ctrl Shift : (no space between 'Ctrl', 'Shift', and the colon) - if date and time are in the same cell, separate them with a space</u>

Use the following methods to enter a current date time and date so that when you open the document, the current date and time will appear:

- Click in cell **B19** and enter +today() with no spaces between the parentheses or the plus sign - this will give you a date

- Click in **B20** and enter +**now()** with no spaces between the parentheses or the plus sign - this will give you the date and the time

- If the time appears in 24-hour format, and you prefer the 12-hour format, click on B20, go to Format, then choose Cells.

You can also right click on the B20 cell and choose Format Cells from there.
Choose the Number tab, choose date in the Category window (left window), choose the sixth from the last item in the Type window (right)

- Click OK

- Delete the content in cells B19 and B20

# J. Borders and Lines

#### **Borders**

<u>Select cells A13 to E13</u> <u>Go to Format, Cells, choose the Border tab</u> <u>Click on the middle icon (outline) under Presets area</u> <u>Click OK</u> - Delete the border

## Lines

<u>Select cells A13 to E13</u> <u>Go to Format, Cells, choose the Border tab</u> <u>Click on a style line first, then select the 3rd icon from the top under 'Border' area</u> <u>Click OK - Keep the line</u>

# K. Background or fill

Select cells A3 to E3 Go to Format, cells, patterns tab - choose yellow, click OK Undo Select cells A3 to E3 again Go to Format, cells, Patterns tab and this time click on the submenu arrow next to patterns at the bottom, and make a choice Click OK then select cells A3 to E3 again Use the paint button on the Formatting toolbar select yellow - notice the pattern remains with the fill color Go to Edit, Clear, and choose Formats Select cells A3 to E3 again and apply yellow using either the toolbar button or Format, Cells

# L. Autofit

**Column widths and row heights can be changed** manually, or you can let Excel do it for you using **Autofit:** 

## Manual

Position your mouse on the lines between any row or column Hold your mouse button down when the pointer changes shapes Drag the line Release the mouse button Undo

Autofit <u>Select the entire spreadsheet</u> <u>Go to format, row, autofit</u> <u>Go to format, column, autofit</u>

# M. Alignment and Spanning Text

Center text in cells
- Select cells B4 through E13 and use the alignment buttons on the formatting tool
bar to center text
- Or go to Format and choose Cells and click on the Alignment tab

## Orientation

<u>Select cells A3 through E3</u>
<u>Go to Format and choose Cells and click on the Alignment tab</u>
<u>In the orientation box hold your mouse button down on the red triangle and move the line to about the 2 o'clock position</u>
<u>Click OK</u>
<u>Undo</u>
Left align cells A3 through E3 again

# Center a cell of writing across a span of cells

<u>- Select cell A1 (the heading)</u>
<u>- Hold your mouse button down and drag to select cells B1 through E1</u>

- <u>Click the Merge and Center button on the toolbar</u> and the heading will span the <u>cells you selected</u>

- You can keep the title centered or you can delete it - up to you if you want to clear it, go to **Edit** and **choose Undo** OR go to **Edit**, **Clear**, and choose **Formats** 

# Your spreadsheet should now look like this:

|    | A                | В         | С        | D        | E        |  |
|----|------------------|-----------|----------|----------|----------|--|
| 1  | Quarterly Grades |           |          |          |          |  |
| 2  |                  |           |          |          |          |  |
| 3  | Student          | 1st Qtr.  | 2nd Qtr. | 3rd Qtr. | 4th Qtr. |  |
| 4  | David R.         | 55        | 65       | 68       | 75       |  |
| 5  | Michael J.       | 75        | 63       | 55       | 100      |  |
| 6  | Sarah S.         | 65        | 62       | 45       | 85       |  |
| 7  | Sally M.         | 63        | 68       | 97       | 96       |  |
| 8  | Zoe Y.           | 85        | 85       | 63       | 89       |  |
| 9  | Roland V.        | 63        | 87       | 79       | 63       |  |
| 0  | Michaela R.      | 88        | 85       | 68       | 79       |  |
| 11 | Cody T.          | 55        | 63       | 89       | 96       |  |
| 12 | Aaron R.         | 100       | 100      | 99       | 68       |  |
| 13 | Erin K.          | 55        | 98       | 63       | 89       |  |
| 14 | Total            |           |          |          |          |  |
| 15 |                  | 4/26/2002 |          |          |          |  |
| 16 |                  |           |          |          |          |  |
| 17 |                  | 10:15 PM  |          |          |          |  |
| 18 |                  |           |          |          |          |  |
| 19 |                  |           |          |          |          |  |

**N. Autoformatting** (a ready-to-use design - combination of preset formats including text, number styles, fonts, colors, etc.)

## Select cells A1 through E17

Go to format on the menu bar, choose autoformat Make a choice - use the scroll bar - click on the options button so you can choose types of formatting Click OK, the cells display your choice (choose a design and keep it don't go back to the original) Wait

To remove Autoformatting, select cells, go to Format, choose AutoFormat, choose Simple (if you see none as an option, choose it)

**O. Intro to simple formulas and 'rules'** (formulas allow you to calculate and analyze data in your worksheet)

- Excel performs calculations in order: exponents first (10 to the 3rd power i.e.),

## multiplication and division, then addition and subtraction

- Use **parentheses** to change the order - Excel will perform the calculations inside the parentheses first

- Enter formulas by referring to the cells, not numbers like 10 +20 because Excel isn't able to reference numbers, just cells

- Always start your function with the **equal sign** (=)

- An **error message** appears when Excel can't properly calculate or display the results of a formula:

if you see this ##### - it means the column is too narrow to display the result of a calculation

if you see this **#NAME** - the formula contains a cell reference that Excel does not recognize

if you see this **#REF** - the formula refers to a cell that is not valid if you see this **#VALUE** - the formula refers to a cell that Excel cannot use in a calculation

- To reference individual cells use a comma to separate, but when referencing a designated range of cells, use a colon.

(A1:C2) refers to all cells from A1 through, and including, cell C2 (A1,B2) refers only to cells A1 and B2 - nothing in between

# **Enter Formulas Manually - Addition (sum)**

We're going to add all the figures in **B4 through B13**.

<u>In your worksheet, put your cursor in cell B14</u>
<u>Go to the formula bar and enter the following formula: =sum(B4: B13)</u>
<u>Hit Enter on your keyboard.</u>

This is the formula to use to add columns of numbers. You are asking for the sum of all cells **B4**, through and including, cell **B13**. The sum is displayed in the cell where the formula is entered, in our case, the sum will be in cell **B14**. Notice we did not enter the formula inside the cell, but in the formula bar, and we selected the cell first.

- Copy and paste the formula in your worksheet that you entered in **B14** to cells **C14**, **D14**, **and E14** 

- Click on cell **D14** and notice how the formula changed from the original formula in **B14** 

- Instead of =sum(B4:B13) the formula now reads =sum(D4:D13)

- The new formula references the cells above the cell where the formula is (the same applies to cells C14 and E14 of course)

- Erase all formulas except the first one in **B14** 

- Now try the Fill a Series method

- Select the cell **B14**, position your cursor over the square in the bottom right corner and drag across cells **C14**, **D14**, and **E14**.

# **Use AutoSum to Enter Formulas**

We're going to add all the figures in **B4 through B13** again, but this time we're going to use **AutoSum** on your toolbar

Undo all the formulas that you entered manually in cells B14
through E14
Select cell B14

- Click on the AutoSum button on the toolbar  $\Sigma$  on your toolbar

- Click Enter

- To enter formulas in cells C14, D14, and E14, use AutoSum or Fill a Series

# P. Number Style and Formatting Numbers

- Click on any cell with a number, look for **Currency Style, Percent Style, Comma** Style buttons in the format toolbar

- Look for **Increase and Decrease Decimal buttons** as well - click on any cell, then click on these buttons and experiment

To display numbers in a variety of ways, go to Format, Cells, choose the number tab
 make changes and experiment

- Undo all changes

**Q. Graphs & Charts** - Become familiar with the icons and terminology associated with graphs and charts - examine the toolbar.

- Select cells A1 through E14

- Click on the chart wizard button on the toolbar or go to Insert and choose Chart

- Click a chart type and chart subtype

- Click Next (click back at anytime)

- Click Next

- Enter a chart title

- Click Next

- The last window allows you to make a choice - where do you want your chart

#### displayed:

as new sheet (on it's own sheet) as object in (on the same worksheet as the data) - <u>click on object in</u>

#### - Click Finish to complete the chart

- The chart toolbar appears with buttons to format the chart (if it doesn't show, go to views, toolbar, and choose chart)

- Click on the chart and hold your mouse button down to **move** the chart anywhere in your spreadsheet

- If you want the chart to remain scaled horizontally and vertically, drag only the corner handles

- Drag any of the handles to resize the chart not to scale

- Delete the chart, click on it and choose delete OR right click and choose clear -Undo to bring the chart back

<u>- Click on cell C4 and change the number to 300</u> - the chart is updated automatically whenever data is changed, deleted, or added. <u>Undo.</u> This is called **adding new data series to a chart**. It avoids having to create a new chart whenever adding or deleting data in a spreadsheet. Please examine.

# Right click on any item inside the chart for formatting options

<u>Change the chart title by right clicking on the title - choose format chart title,</u> or double click any item within the chart
<u>Choose the Font tab, change the color to red, click OK, don't Undo</u>
<u>Choose format legend by right clicking on the legend, choose the Placement tab and select Bottom, OK, don't Undo</u>
<u>Right click on a bar in the graph, choose format data series, change the color to blue - blue shows in all the the bars - don't Undo</u>

## Use the chart toolbar to format

- Select the chart, look at the **chart toolbar** - use tool tips to locate **the Chart Type button**, click on the black submenu arrow, choose a different chart - don't Undo **R. Printing -** In Excel you can print a worksheet or a chart separately, or print both on one page, you can change margins, page orientation, and select only a portion of a spreadsheet to print.

**Printing** - you can print in Excel in a variety of ways:

- Use a keyboard shortcut, Ctrl +P
- Use the **print button** on the tool bar
- Go to File and choose Print

- Go to File and choose Print and when the Print window pops up look for the Print what

- Choosing selection will print highlighted cells
- Entire workbook will print the entire workbook
- Active sheet will print whatever is currently the active page

- Go to File, Print Preview, click on the Print button

Select Print Area lets you select portions of your spreadsheet to print. In the spreadsheet that you created in this document you would not want to print the times and dates. To select only the areas that you want to print you would use Select Print Area. Complete the exercises below using the spreadsheet and chart that you created in this document and then. read the portions in your text, complete the activities at the bottom of the pages, and read the Master It on odd pages. - Select cells A1 through E14

<u>- Go to File, Print Area, choose Set Print Area -</u> dotted lines appear around the area that you selected

- Go to File and choose Print Preview - only the cells you selected show

## **Choices in the Print Preview window**

- Zoom and Print

- Setup (Page options i.e. Portrait / Landscape Orientation, Margins, Sheet, Headers / Footers - choosing **Header and Footer** from **View** is another way to edit, add, or delete headers / footers

- Page Break Preview
- Close and Help
- Close the preview window

- Go to File, Print Preview, Setup, choose the Page tab, click on Landscape - this will

# <u>change the page orientation</u> <u>- Choose the Header and Footer tab</u> - click on Custom Header and type your name in the center box, click OK <u>- Click on Custom Footer</u>, type 'Excel' in the center box, click OK, click OK and close the preview window

- Another way to **insert a header and footer** is to go to **View** and choose **Header and Footer** from there

# **Format Headers and Footers**

- Get into the **Custom Header and Footer** window by going to **View** or through **Print Preview**, highlight header or footer word(s), and use the toolbar buttons at the top of the window - click on the 'A' to format text (note the photo button at the right)

## **Remove Headers and Foots**

Go to View, click Header and Footer, when the Page Setup window pops up, click the Header area black submenu arrow and click none. Do the same to remover a Footer.

Print the Chart without the spreadsheet - the chart will expand to fill the paper

- click once on the chart, go to File, Print Preview, if you like what you see,
print from there or use one of the other options to print

To print the **spreadsheet** / **chart**, <u>go to **File**</u>, **Print Area**, <u>select</u> **Clear Print area**, <u>go to **File**, **Print Preview**, print from there</u>

**S. Hide and Unhide Columns and Rows -** Sometimes you may want to hide a certain column or row - for example, using the spreadsheet above, maybe you don't want the quarterly grades for four to show now so you'd choose to **Hide column E.** Follow the directions below to hide and unhide columns and rows:

# To Hide

<u>- Select Column E</u>
<u>- Go to Format, Column, Hide</u>

# To Unhide

<u>- Select entire spreadsheet</u>
<u>- Go to Format, Column, Unhide</u>

**T. Sort Data In A List** - Using the spreadsheet you created above, we will sort the students in ascending alphbetical order.

Select cells A3 to A13 Go to Data, Sort and choose Continue with the choosen selection, if you're given a choice Click on Sort, choose Students in the Sort by drop down menu (you can also use the ascending and descending buttons on the toolbar) Select Ascending Click on OK

**U. Assignment - There is only one assignment for this week.** The spreadsheet you created in this document should have a **chart, contain a basic (Sum - addition) formula,** and have a **unique AutoFormat design** - anything else you'd like to add, please do so. <u>Send your chart and spreadsheet to me, as an attachment, via WebCT email.</u> Point breakdown follows:

**Correct formula - 5 points** 

AutoFormat design - 5 points

A chart relating to the data in the spreadsheet- 5 points

This concludes Week 06-2. Please return to the Week 06-1 document and continue.